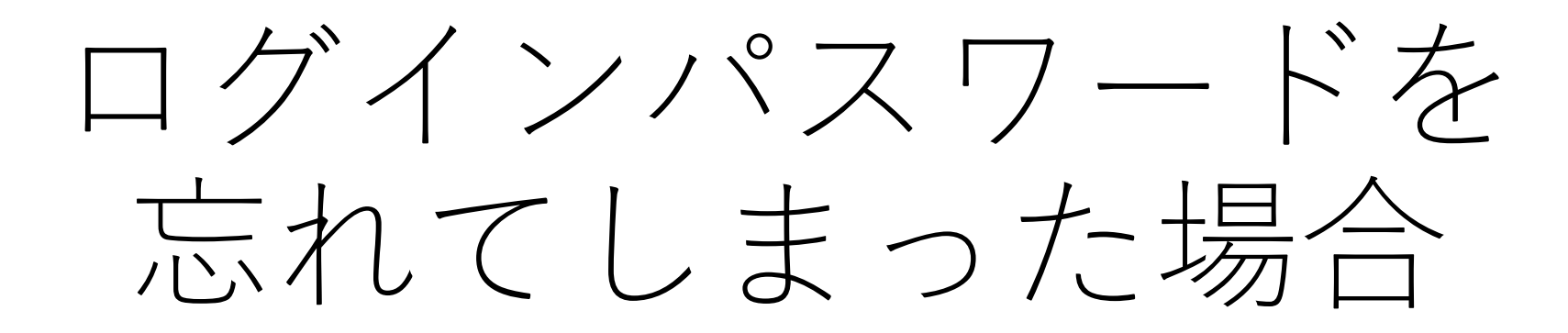

登録したメールアドレスと生年月日は、必須項目となります。 お手元に準備したうえで、手続きをお願いいたします。

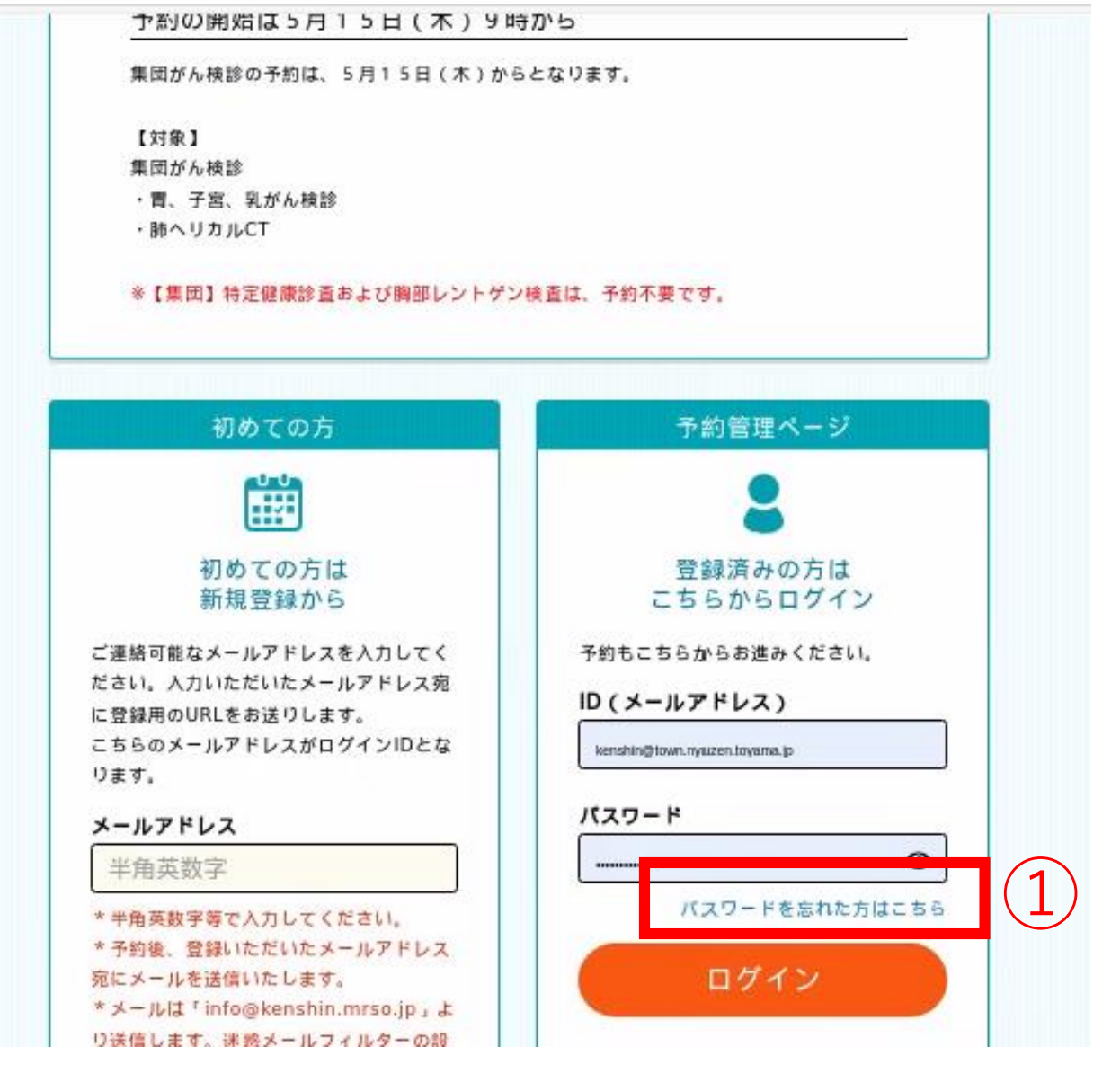

①予約トップページの「予約管理ページ」枠の<u>パスワードを忘れ</u> <u>た方はこちら</u>をクリック

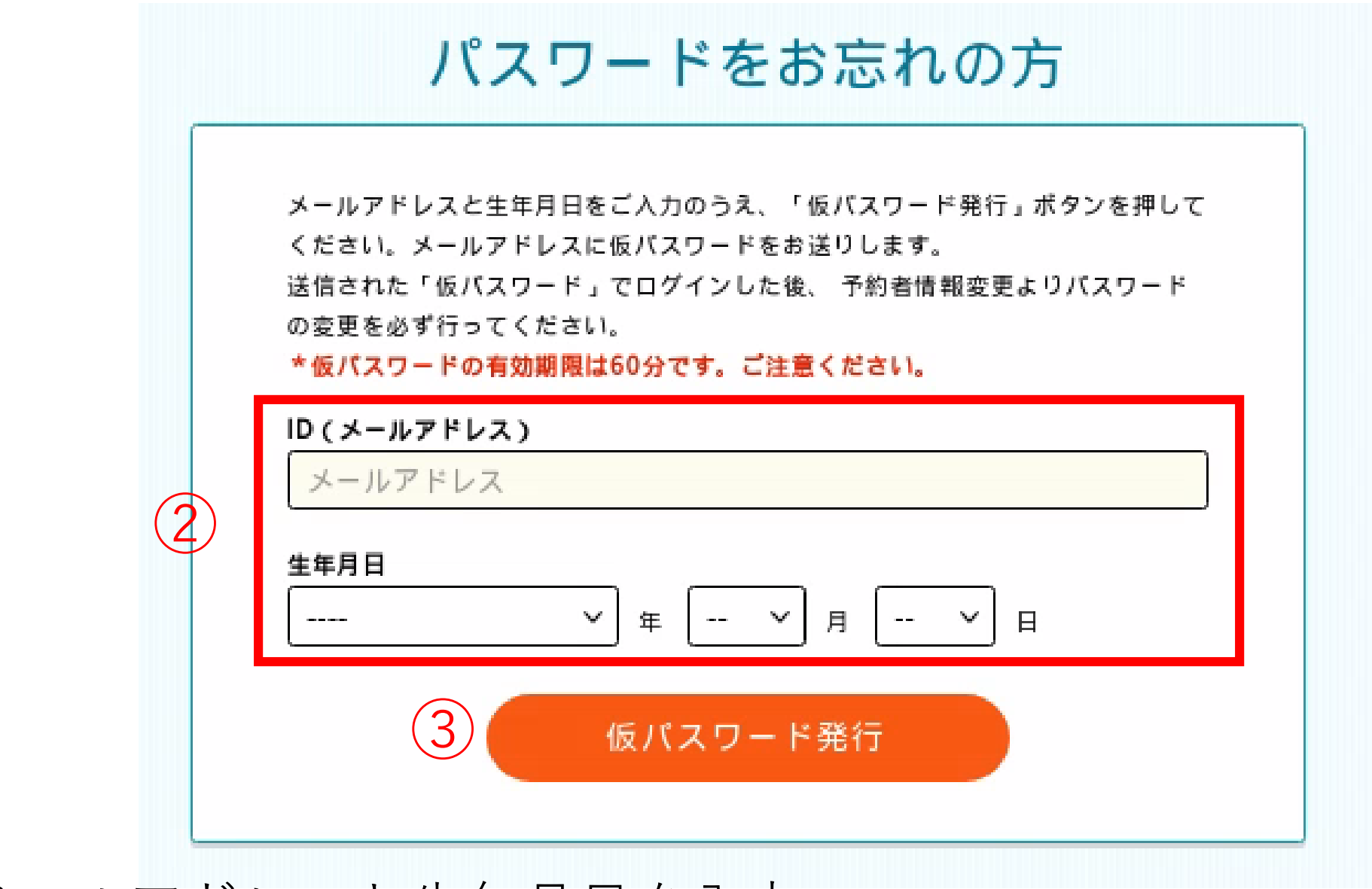

②メールアドレスと生年月日を入力③仮パスワード発行ボタンをクリック

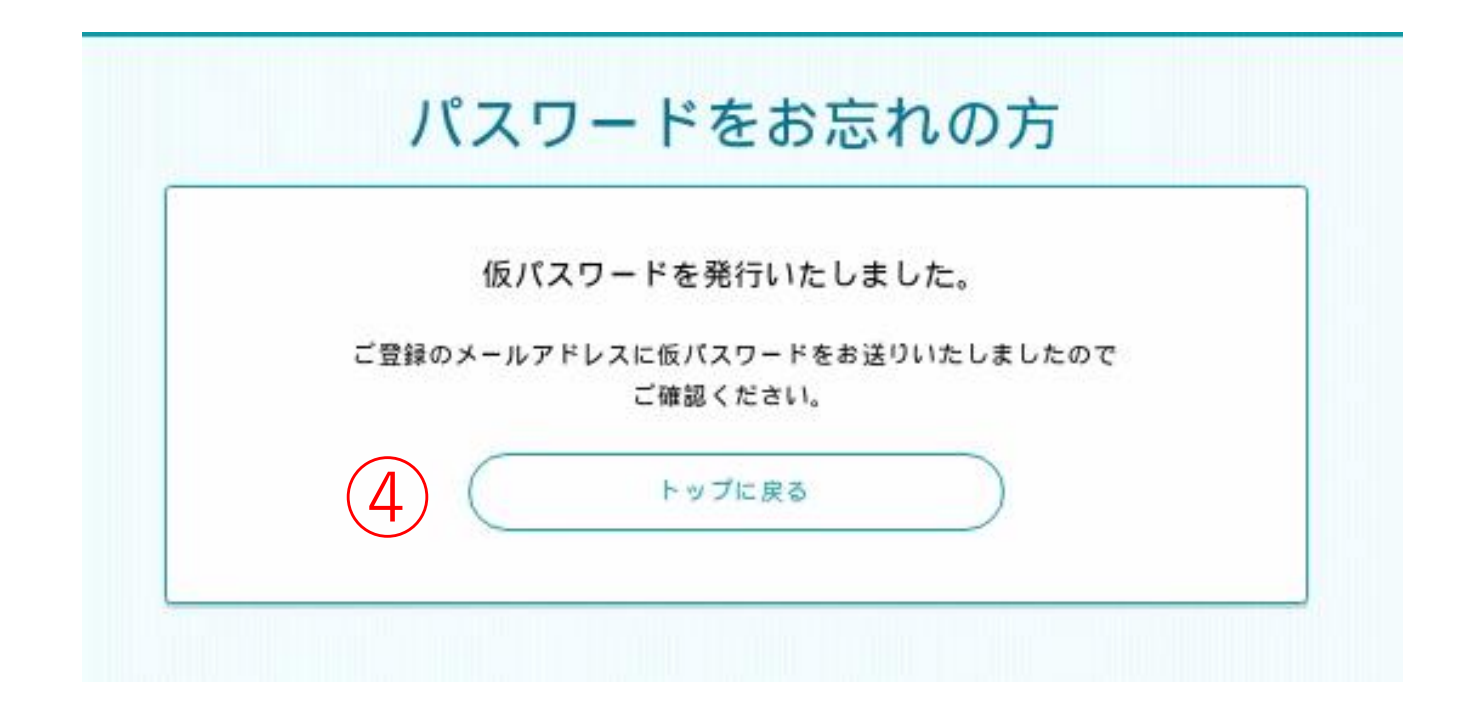

④この画面が表示されたら、メールがきているか確認ください ※迷惑メールフィルターをはずしてください。

## 仮パスワード発行のご案内【入善町】 Gleburx

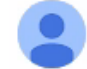

info@kenshin.mrso.jp

To 自分 ▼

入善町 仮パスワードのご案内

仮パスワード 123456

入善町健診WEB予約サービスをご利用いただき 誠にありがとうございます。 仮パスワードをご案内いたします。

(5)

6

\*仮パスワードは、第三者に漏えいしないよう、ご注意ください。 \*セキュリティ保護の目的から仮パスワードは本メール送信後60分で無効になりますので、ご注意ください。 有効期限切れとなった場合は、再度「パスワードを忘れた方はこちら」からお手続きをお願いいたします。

▼変更はまだ完了していません▼ 以下のURLをクリックして、仮パスワードを使用して 「ログイン」を行っていただいたうえで、 パスワードを入力して変更を完了してください。

https://www.mrso.jp/kenshin/163422/top

## ◆注意事項

○このメールはご登録されたメールアドレスに自動送信しております。
 ○このメールに心あたりが無い場合は、誠におそれいりますが、

⑤仮パスワードが発行されました ⑥予約トップ画面に移ります

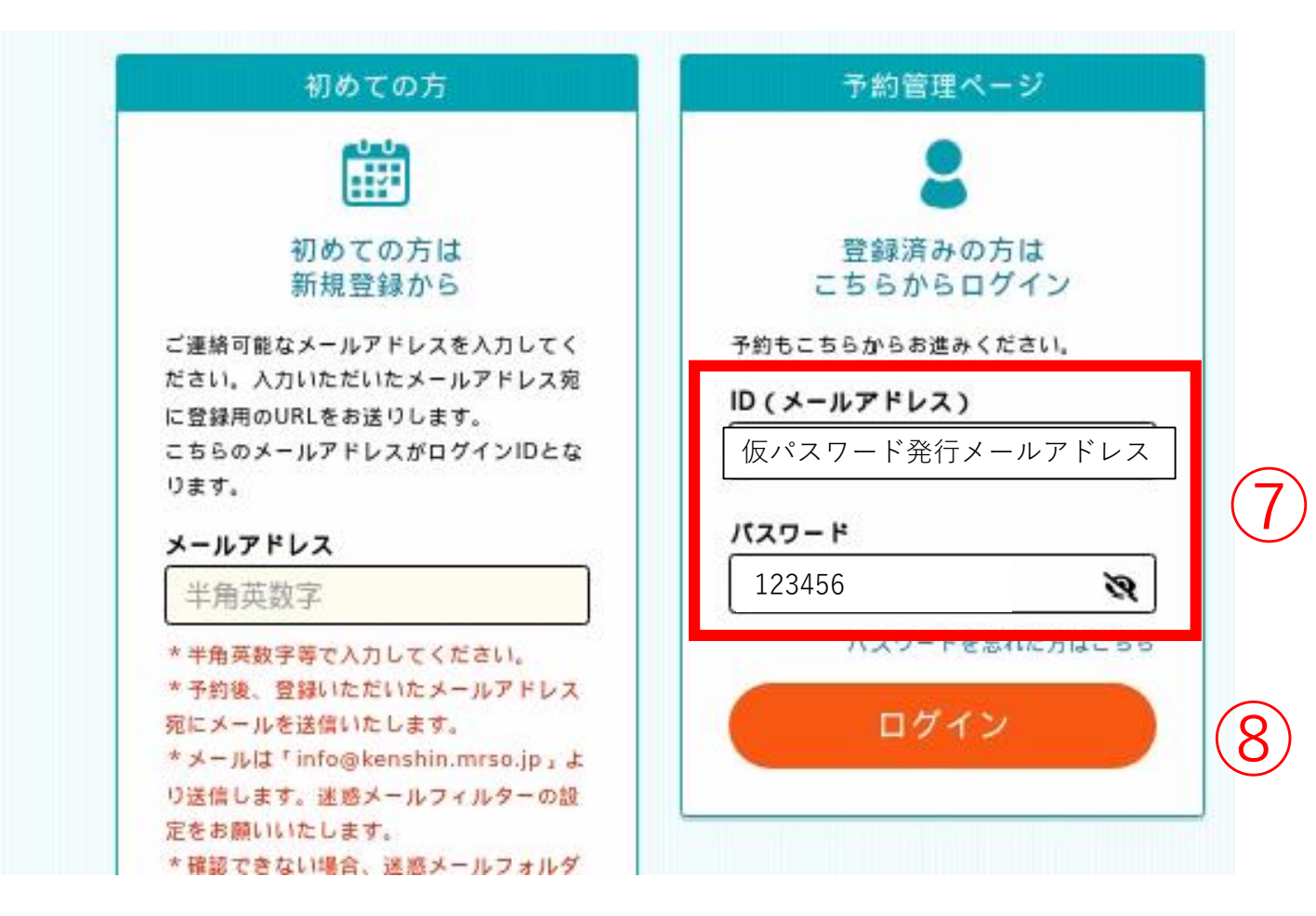

⑦メールアドレスと仮発行パスワードを入力⑧ログインボタンをクリック

|          | パスワード変更                                                                                                    |
|----------|----------------------------------------------------------------------------------------------------|
|          | О<br>Ал<br>Л                                                                                                    |
|          | 下記を入力して、「入力内容を確認する」ボタンを押してください。                                                                                                    |
|          | 予約者情報<br>ID(メールアドレス)                                                                                                    |
|          | パスワード【必須】                                                                                                    |
| (9)      | <ul> <li>***********</li> <li>*8文字以上で作成してください。</li> <li>*半角英大文字、半角英小文字、数字、記号(@#\$%など)の内、3種類以上を含めてください。</li> <li>*予約算機ページログイン時のパスワードとなります。</li> </ul> |
|          | バスワード(確認)【必須】<br>・・・・・・・・・・・・・・・・・・・・・・・・・・・・・・・・・・・・                                                                                                |
|          | 生年月日<br>1991(平成3年)年 06月 18日                                                                                                    |
|          | 10         入力内容を確認する                                                                                                    |
| ⑨自分で決めたパ | スワードを入力                                                                                                    |
| ⑩入力内容を確認 | するボタンをクリック                                                                                                    |

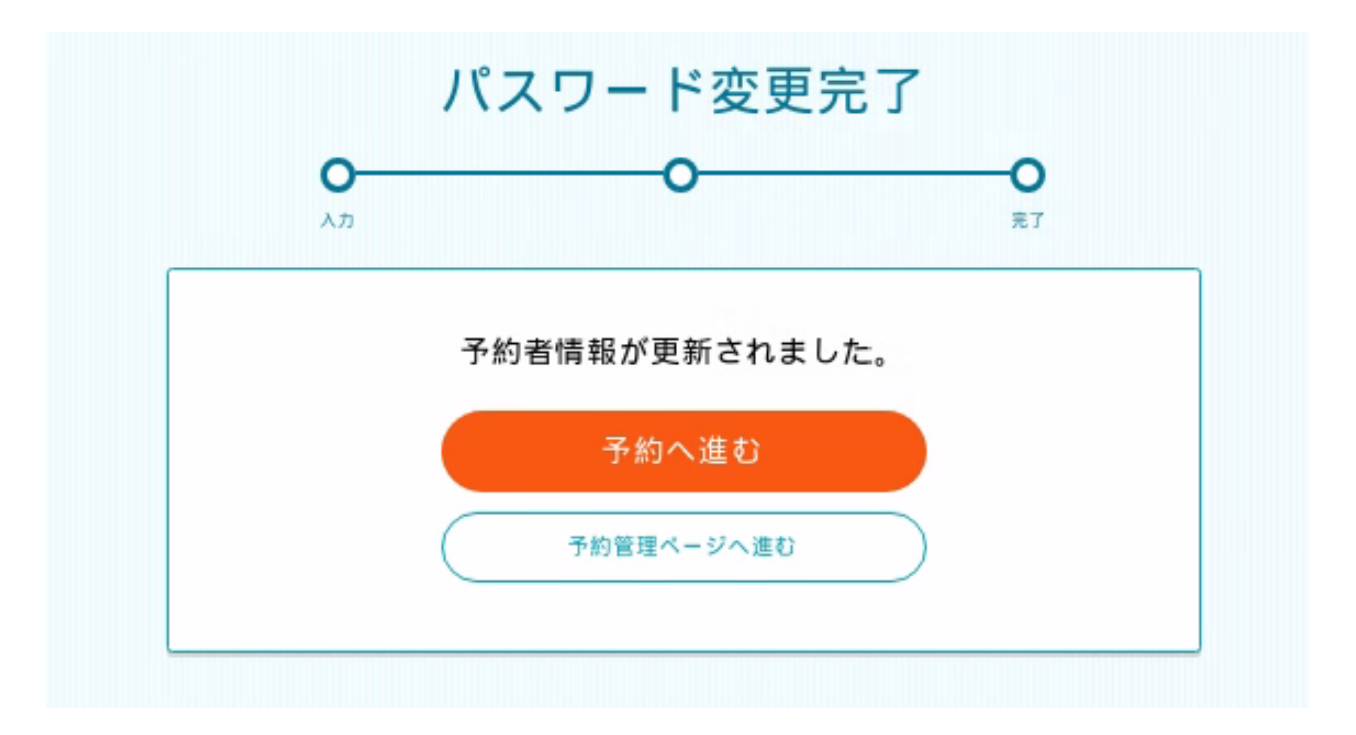

## パスワードの再設定が完了しました。 予約をご希望の方は、予約へお進みください。

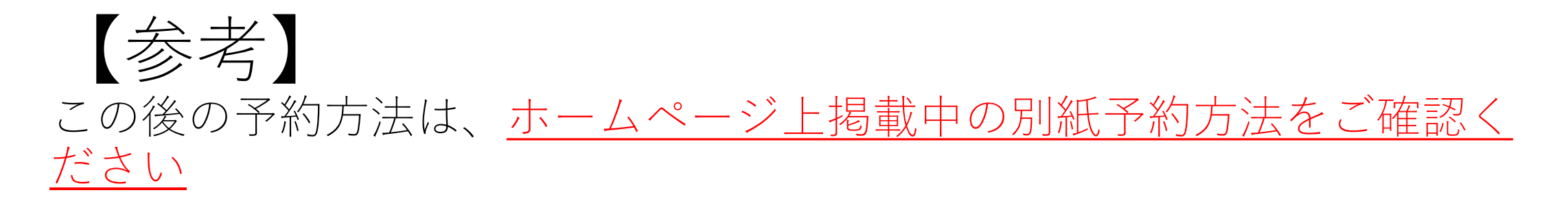

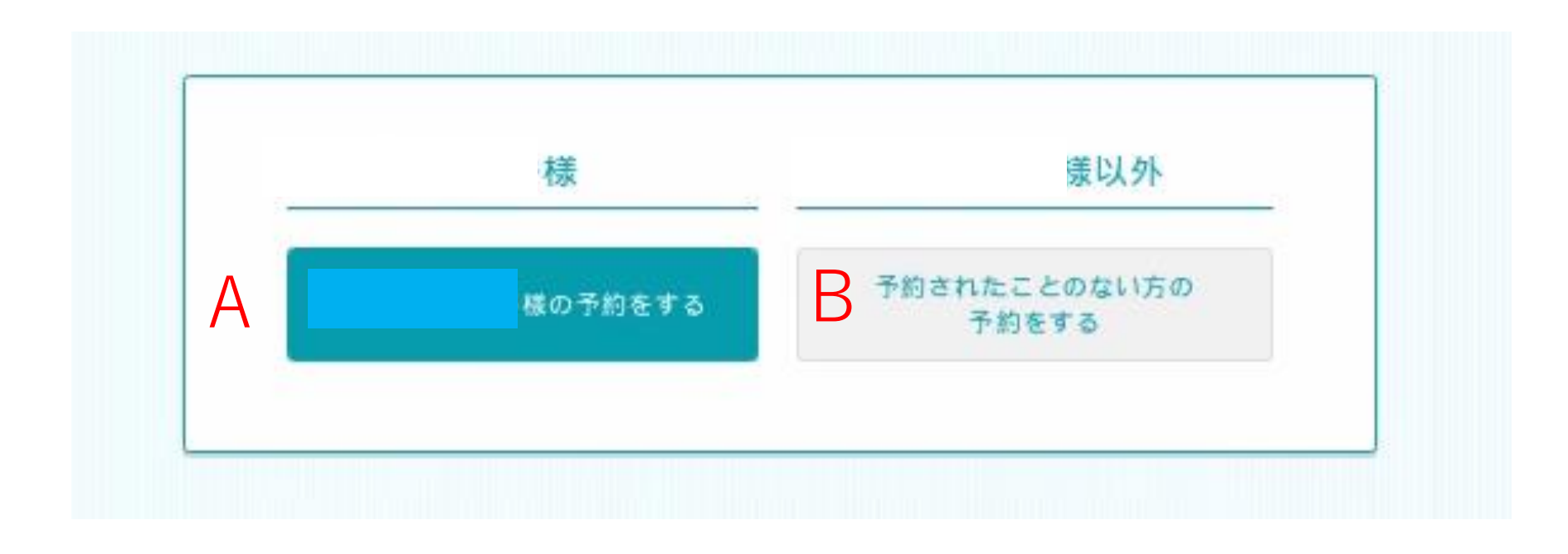

A 登録メールアドレス本人の予約

B 本人以外の親族や知り合いの予約の場合(次ページで登録が 必要です)

| 受診者情報登録            |                  |
|--------------------|------------------|
| О<br><sub>Ал</sub> |                  |
| 下記を入力して、「入力内容を確認   | 』する」ボタンを押してください。 |
| 受診者情報              |                  |
| どなた様のご予約をされますか?    | 【必須】             |
| ○ 予約者以外            |                  |
| <b>お名前</b><br>例:山田 | 例:太郎             |
| フリガナ【必須】           |                  |
| 例:ヤマダ              | 例:タロウ            |
| 性別【必須】             |                  |
| ◉ 男性               | ○ 女性             |
| 生年月日【必須】           |                  |
|                    |                  |

B自分以外の人の登録を行う場合、その方の情報登録が必要です。 入力後、予約画面へ進むことができます。